#### Information Services for Education in Tohoku University

**Startup Guide** 

# **1.** IDs assigned by the university

## Tohokudai-ID

The Tohokudai-ID is a common ID for various information services.\*

\*Some services use Student-ID in place of Tohokudai-ID.

### Sub-ID (Campus Wi-Fi ID)

The user ID for the Wi-Fi service is as follows: [Sub-ID]@student.tohoku.ac.jp

### **Google Workspace ID**

This ID is for the Google services such as Gmail, Drive, Meet and Classroom.

This Gmail Service is called "DCMail" or "Email service for Students."

#### Microsoft365 ID

This ID is for the Microsoft365 services such as Office365, OneDrive and Teams.

\*Some Information services for specific departments or schools do not apply these IDs.

# **2.** Login to DCMail

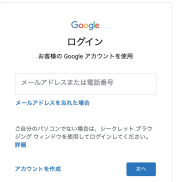

1 Log in with your Google Workspace ID and its password from the following URL or QR code.

https://mail.google.com/

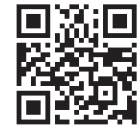

(2) If you are requested the 2-step verification, enter your Employee ID.

- Your initial Employee ID can be confirmed at the Tohokudai-ID notification website / letter or Integrated Electronic Authentication System.
- For the first-time login, you are requested to configure your own password in place of your initial password.

For details, see Online Guide of Information Services.

# **3.** Login to Single Sign-On

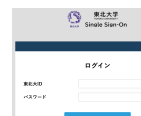

① Log in with your Tohokudai-ID and its password from the following URL or QR code.

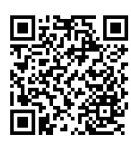

### https://slink.secioss.com/user/index.php?tenant=auth.tohoku.ac.jp

- <sup>(2)</sup> If you are requested "Authentication Method," choose "One-Time Password (Mail Authentication)."
  - The one-time password is sent to DCMail.
- ③ Enter the one-time password to log in.

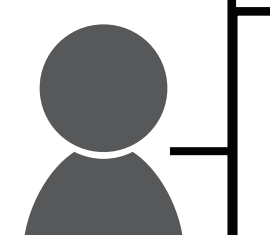

# 4. Update of your Tohokudai-ID password

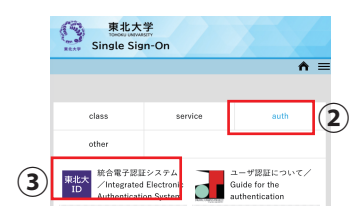

1 Log in to Single Sign-On.

(2) Choose the tab "auth."

3 Click "Integrated Electronic Authentication System."

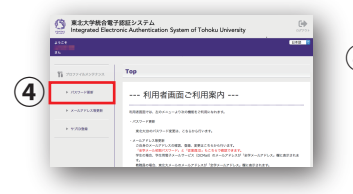

④ Click "Change Password."

Your initial password should be upgrated to your own password as soon as possible for security reason.

# 5. Others

#### • Campus Wi-Fi

The university provides "eduroam," a world-wide roaming service for academic institutes. Access points are deployed in each campus of the university.

#### Installation of Microsoft Office

You may use Microsoft Office on your own devices free of charge as long as you are a student of the university.

#### Online Classes

The university uses the following services to conduct online classes.

ISTU/DC • Google Classroom

Access to class materials, Submit assignments, and more

Microsoft Teams 
Google Meet

Video meeting

For details, see Online Guide of Information Services and Guide to Online Classes

# 6. Notice

You are expected to strictly maintain your IDs and passwords, which should be your own confidential information.

- You should not tell anyone else your IDs and passwords even if they are one of your intimates.
- In case your ID or password are suspected to be exposed someone else, please contact Center for Data-driven Science and Artificial Intelligence as soon as possible.

# 7. Contacts

% You need to log in with your Tohoku-dai ID / password or Google Workspace ID / password in order to see some of the websites.

### **Online Guide of Information Services**

https://www.dc.tohoku.ac.jp/ ► FAQ https://www.dc.tohoku.ac.jp/faq/

## **Guide to Online Classes**

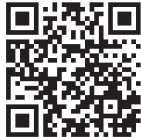

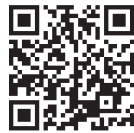

https://olg.cds.tohoku.ac.jp/forstudents

## Center for Data-driven Science and Artificial Intelligence

**Division for Information Technology** 

https://www.cds.tohoku.ac.jp/contact.html

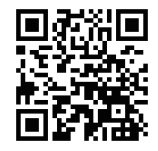

Information Infrastructure Operation Room, Organization for Innovations in Data Synergy

Common Infrastructure System Group https://www.bureau.tohoku.ac.jp/auth/iqstu.html

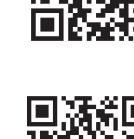